## ClinicalKey 数据库远程访问激活方式以及移动端访问

## 各位读者:

大家好!本校已经订购 Elsevier ClinicalKey 全医学平台,此平台含有经典医学图书(如 Gray's Anatomy)、高质量期刊(如 the Lancet)、临床操作视频、图片(可直接生成 PPT)、循证医学专论、诊疗指南、临床试验等 12 类资源,且为本校读者开通了远程访问功能,凡是有本校机构邮箱(@mail.sysu.edu.cn)的读者都可以在 ClinicalKey 平台自助注册账号并开通远程访问功能,方便大家在校外访问,根据有无 ClinicalKey 账号,分两种操作方式:

## 一. 已经通过机构邮箱注册 ClinicalKey 账号的用户:

1.进入 <u>www.clinicalkey.com</u> 首页,点击右上角的三条横线,选择"远程访问"

| ClinicalKey                                    | ⊕ 中文 | CME | 登录 | 注册 | 0 | ≡ |
|------------------------------------------------|------|-----|----|----|---|---|
|                                                |      |     |    |    |   |   |
|                                                |      |     |    |    |   |   |
| 检索疾病,操作流程,约物,或更多                               |      |     |    |    |   |   |
| 所有类型 检索                                        | Q    |     |    |    |   |   |
| 浏览    工具                                       |      |     |    |    |   |   |
| 图书 期刊 药物专论 临床指南 患者教育 循征医学临床聚焦 ••• 临床比较报告 副反应报告 |      |     |    |    |   |   |
|                                                |      |     |    |    |   |   |

#### 2. 点击"远程访问"后,页面如下:

| ClinicalKey°                                                                                       | 检索                 | 浏览               | 工具        |           | ⊕ 中文            | CME   | 登录 | 注册 | 0 | ≡ |
|----------------------------------------------------------------------------------------------------|--------------------|------------------|-----------|-----------|-----------------|-------|----|----|---|---|
| 所有类型                                                                                               |                    |                  |           | Q         |                 |       |    |    |   |   |
| 申请远程访问<br>如果您所在机构已经开通远程访问,那么即使您不在机构网络内也可以<br>请在下面输入您的机构电子邮箱。远程访问不兼容Yahoo、Gmail或其<br>Email地址<br>继续> | 以访问Clinid<br>他个人电子 | calKey。<br>邮箱账号。 | 如果您没有机构电子 | 邮箱,请联系您所否 | <u>午机构的管理</u> 员 | n=/ • |    |    |   |   |

3.输入您个人的机构邮箱地址(如:\*\*\*@mail.sysu.edu.cn),点击"继续",然后您将收到一封确认邮件。

4.进入邮箱,点击"激活您的远程访问",即可激活。

\*\*\* External email: use caution \*\*\*

尊敬的客户:

感谢您选择使用激活远程访问的选项。要确认此项操作,请使用下面的链接。

激活您的远程访问

此确认链接仅供 j.sun@elsevier.com 使用,请勿转发本消息。

此致。

**ClinicalKey**团队。

5.账号激活后,可以在院(校)外使用 180 天,180 天后回到院(校)内在 ClinicalKey 上登录一次账号,又可在院(校)外使用 180 天。

## 二. 未注册 ClinicalKey 账号的用户:

如果您已经在 ScienceDirect、Scopus、Engineering Village、SciVal、Reaxys、Embase 或其他爱思唯尔产 品上使用本校邮箱注册过,则无需重复注册 ClinicalKey 账号。

1.进入 <u>www.clinicalkey.com</u> 首页,点击"**注册**"。

| ClinicalKey                         | ⊕ 中文 CME 登录 注册 ⑦ ☰ |
|-------------------------------------|--------------------|
|                                     |                    |
|                                     |                    |
| 检索疾病,操作流程,药物,或                      | 更多                 |
| 所有类型 🗸 检索                           | <u>Q</u>           |
| 浏览                                  |                    |
| 图书期刊 药物专论 临床指南 患者教育 循征医学临床聚焦 ••• 临时 | 未比较报告 副反应报告 •••    |
|                                     |                    |

2.根据要求输入相关信息(\*为必填项),请注意在"Email 地址"处填写个人的机构邮箱地址:

| ClinicalKey <sup>®</sup>                                            | 检索 | 浏览 | 工具 |   | ⊕ 中文 | CME | 登录 | 注册 | ? | ≡ |
|---------------------------------------------------------------------|----|----|----|---|------|-----|----|----|---|---|
| 所有类型 > 检索疾病,操作流程,药物,或更多                                             |    |    |    | ٩ |      |     |    |    |   |   |
| 注册<br>免费快速注册。注册后您可以个性化 Elsevier产品您可以访问的<br>*=必填项. 隐私权政策.            |    |    |    |   |      |     |    |    |   |   |
| 您的个人信息<br><sup>名 *</sup><br>姓 *                                     |    |    |    |   |      |     |    |    |   |   |
| Email和密码<br>您的Email地址就是您的用户名Elsevier产品。<br>Email地址*                 |    |    |    |   |      |     |    |    |   |   |
| og (4) *                                                            |    |    |    |   |      |     |    |    |   |   |
| > 其他档案信息                                                            |    |    |    |   |      |     |    |    |   |   |
| <ul> <li>□ 我已经阅读并理解 注册用户协议 并且同意其中所有条款。*</li> <li>注册 &gt;</li> </ul> |    |    |    |   |      |     |    |    |   |   |

3.点击"注册",即可快速完成账号注册。

4.注册完毕后,依照"一.已经通过机构邮箱建立 ClinicalKey 账号的用户"的步骤激活远程访问功能即可。

# ClinicalKey 移动端访问:

1. 苹果用户在苹果应用商店搜索 ClinicalKey,可下载 ClinicalKey 的 APP,用个人远程账号可登录随时访问查阅。

2.安卓用户可在移动端直接打开网页,登录 <u>www.clinicalkey.com</u>,用个人远程账号可登录随时访问查阅。由于安卓系统 APP 受限,我们正在努力解决相关问题,一旦解决,会即刻通知大家。